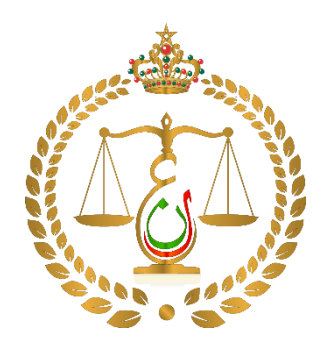

رئاسة النيابة العامة

موقع خدمة الشكاية الالكترونية

دليل المستعمل

http://www.pmp.ma http://plaintes.pmp.ma

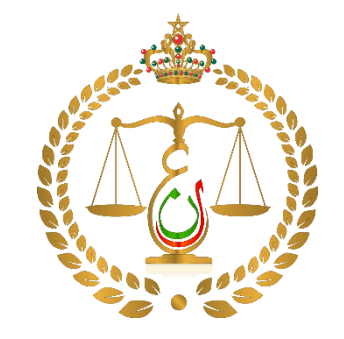

الولوج للموقع الالكترونى

# 1 خدمة وضع الشكاية الالكترونية

- 1 تأمين الولوج
- 2 ملئ استمارة المشتكي و المشتكى به

4 تأكيد صحة المعلومات المدخلة

1 ملئ معطيات البحث

3 تضمين ملخص الشكاية و تحميل المرفقات

5 التحقق من الهوية عبر التوصل برسالة نصية

2 خدمة تتبع الشكاية الالكترونية

2 الاطلاع على مستجدات و مسار الشكاية

الولوج للموقع الالكتروني

http://www.pmp.ma http://plaintes.pmp.ma

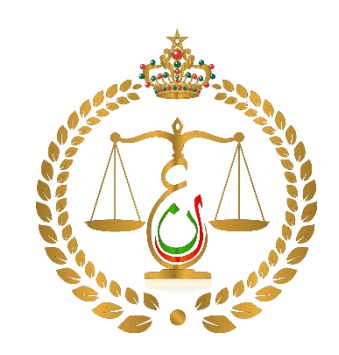

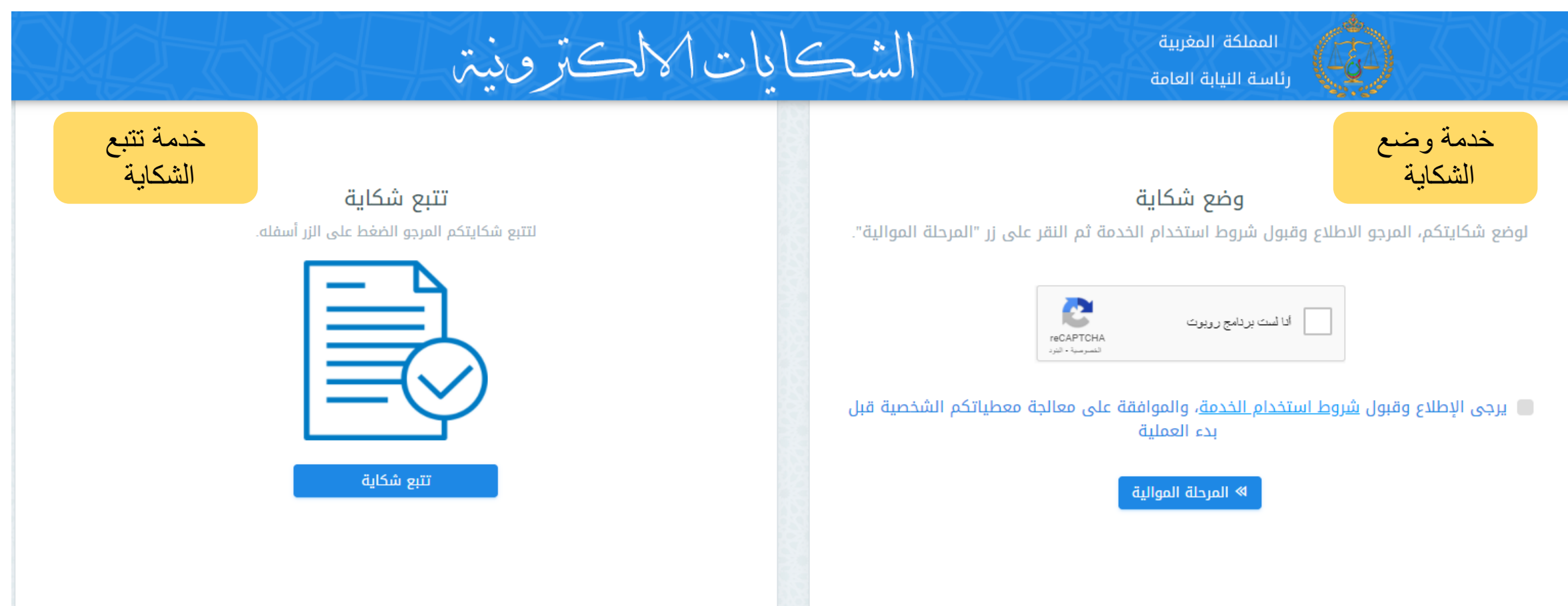

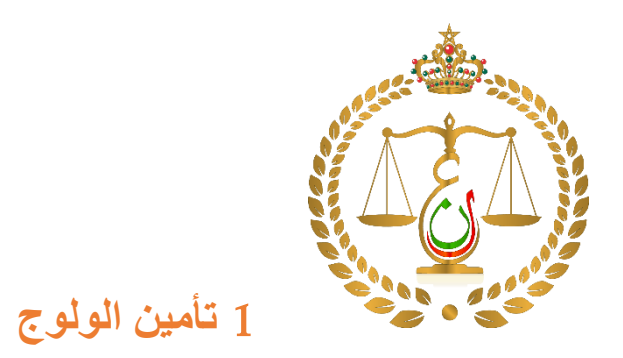

1 خدمة وضع الشكاية الالكترونية

وضع شكاية لوضع شكايتكم، المرجو الاطلاع وقبول شروط استخدام الخدمة ثم النقر على زر "المرحلة الموالية". تأمين الولوج ادا لست بردامج روبوت 🗹 يرجى الإطلاع وقبول <u>شروط استخدام الخدمة</u>، والموافقة على معالجة معطياتكم الشخصية قبل بدء العملية المرحلة الموالية الموالية الاطلاع و قبول شروط الاستخدام

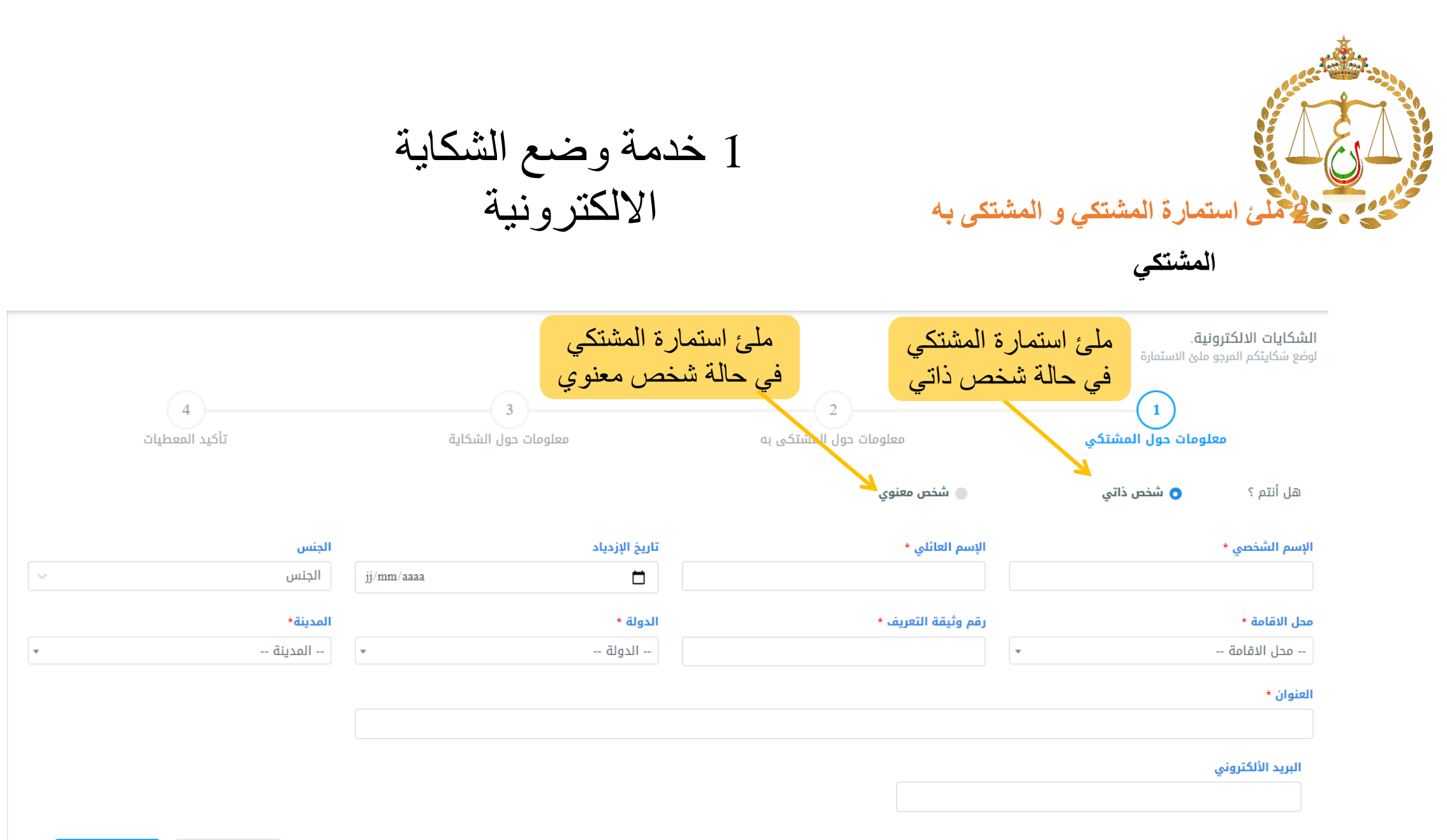

المرحلة السابقة المرحلة الموالية

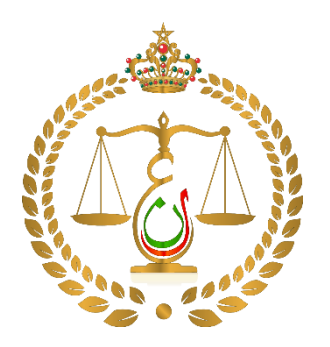

1 خدمة وضع الشكاية الالكترونية

2 ملئ استمارة المشتكي و المشتكى به

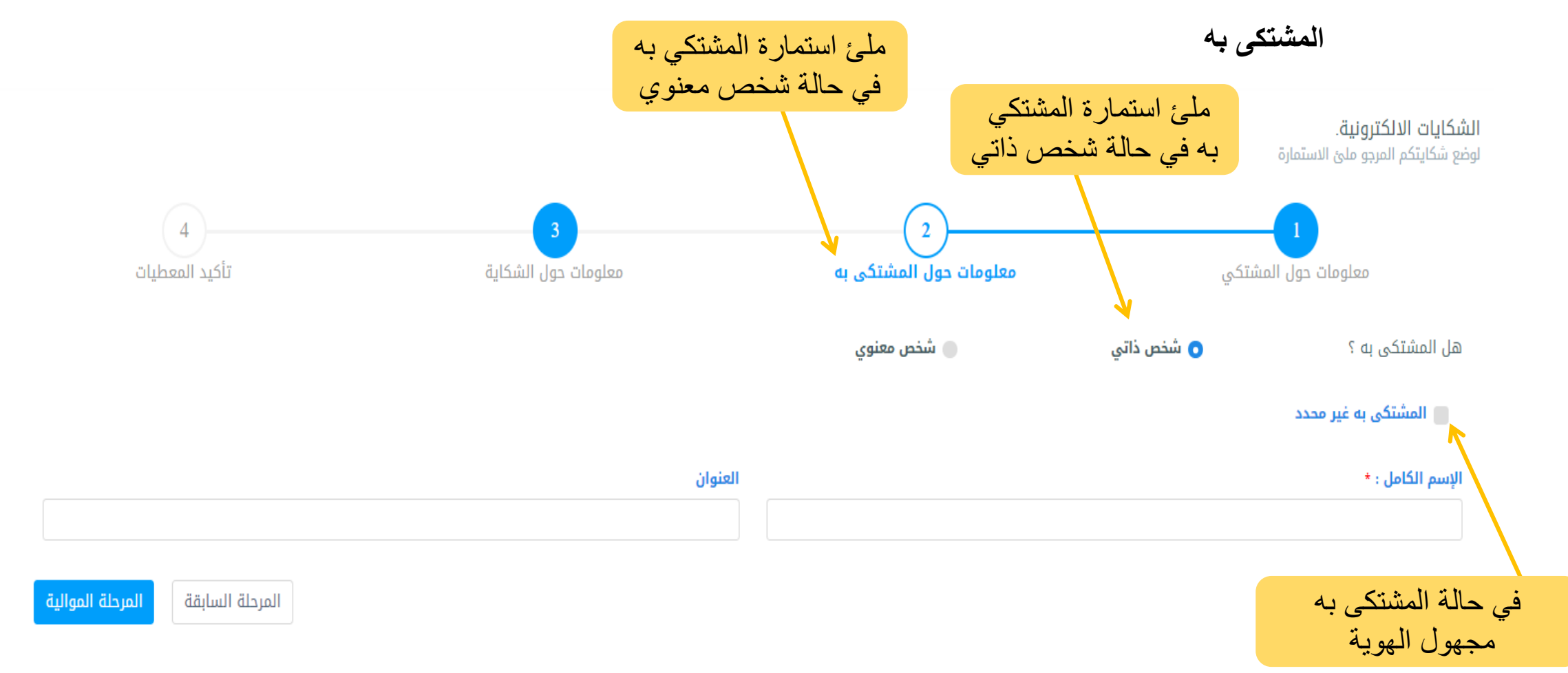

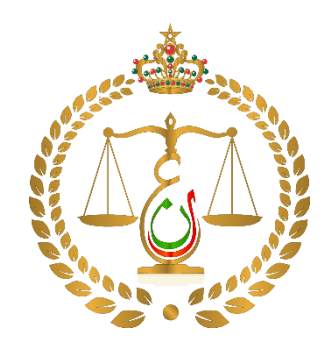

#### 1 خدمة وضع الشكاية الالكترونية

#### 3 تضمين ملخص الشكاية و تحميل المرفقات

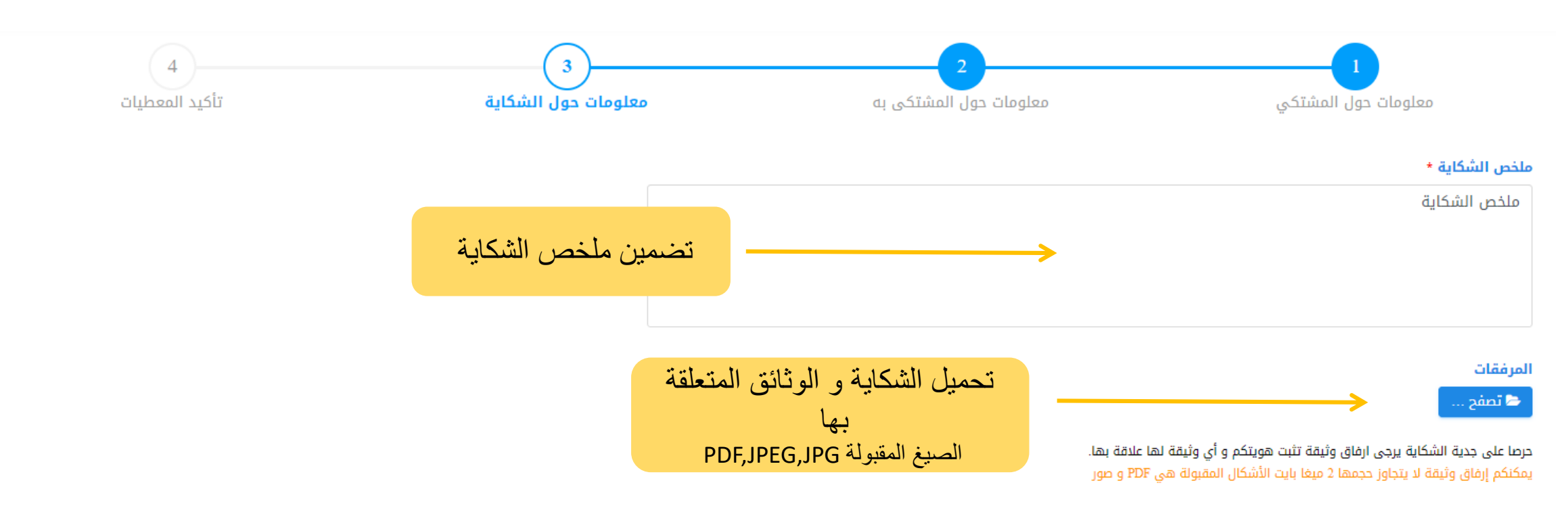

المرحلة السابقة المرحلة الموالية

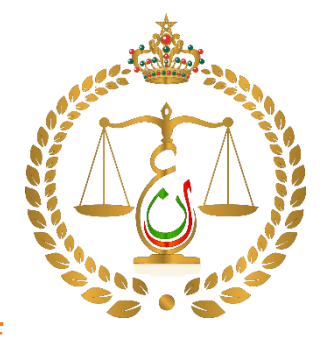

### 1 خدمة وضع الشكاية الالكترونية

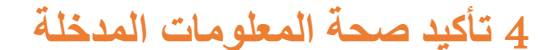

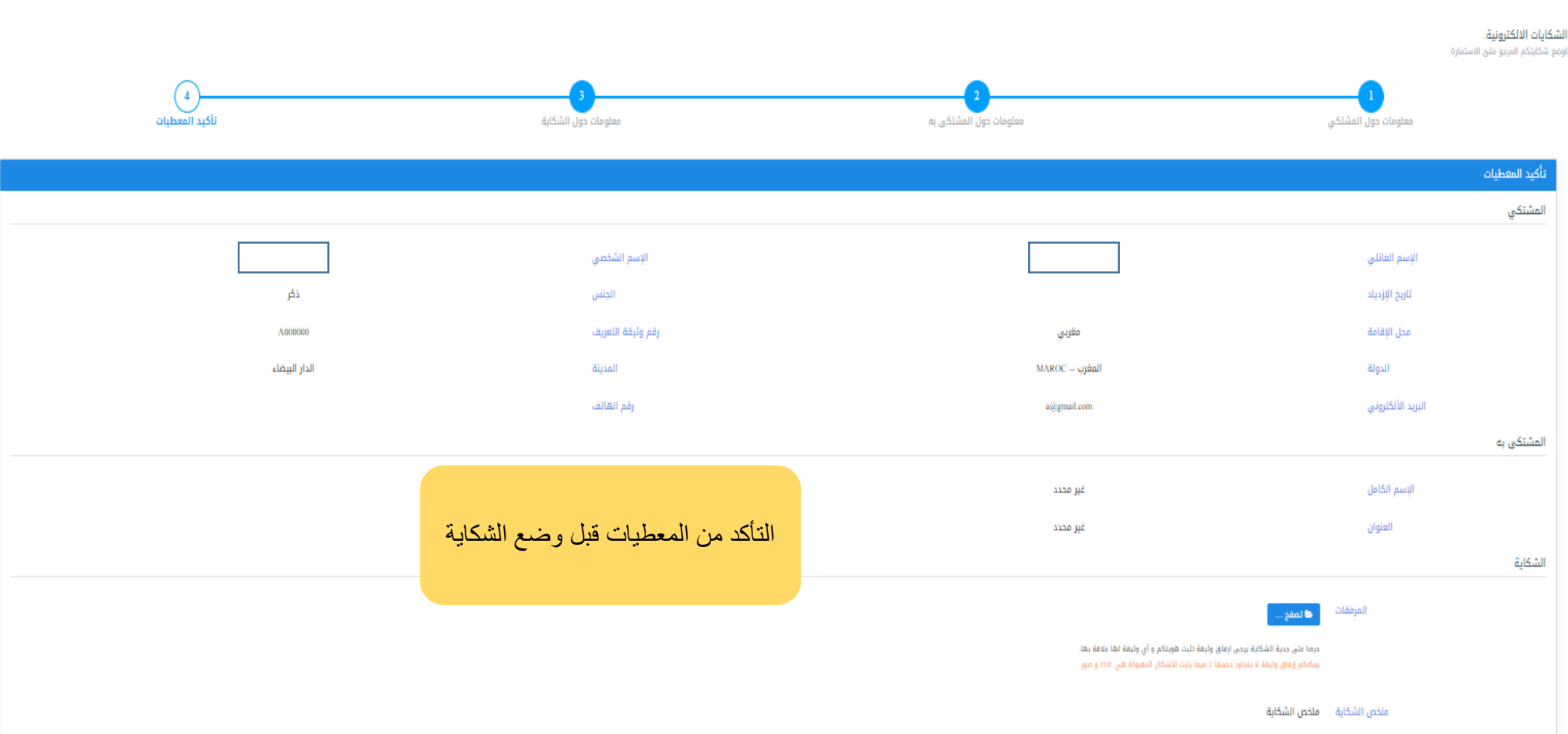

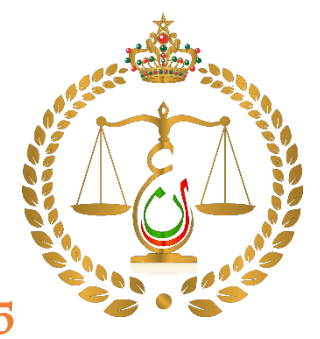

1 خدمة وضع الشكاية الالكترونية

5 التحقق من الهوية عبر التوصل برسالة نصية

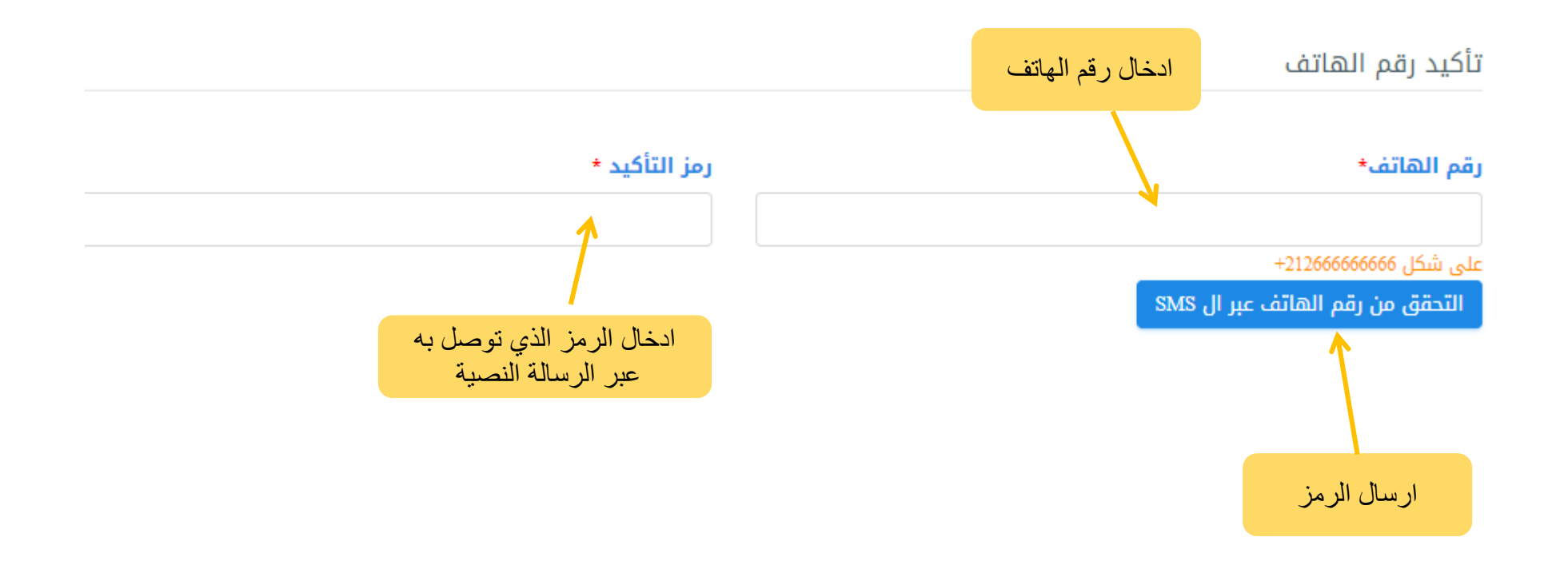

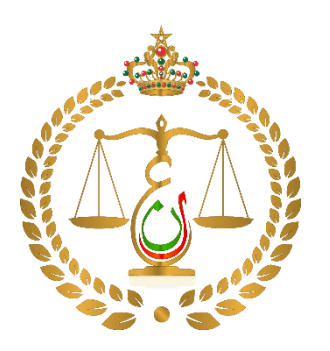

### 2 خدمة تتبع الشكاية الالكترونية

تتبع شكاية

لتتبع شكايتكم المرجو الضغط على الزر أسفله.

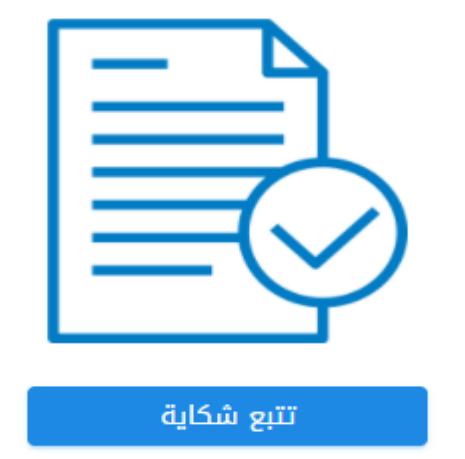

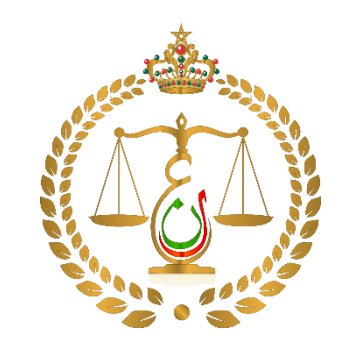

2 خدمة تتبع الشكاية الالكترونية

لتتبع شكايتكم، المرجو إدخال رقم الشكاية و السنة أو رقم الهاتف مع رمز تتبع الشكاية.

1 ملئ معطيات البحث

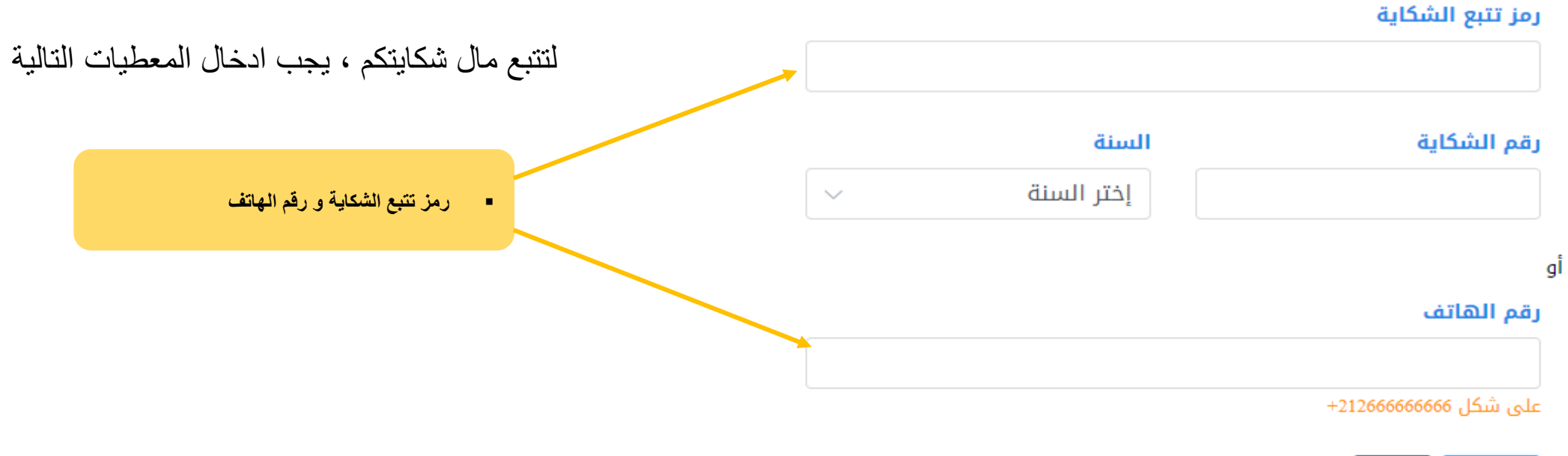

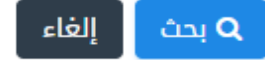

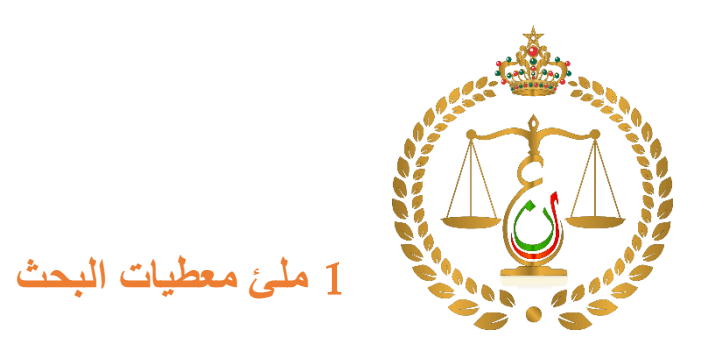

إلغاء

**Q** بحث

2 خدمة تتبع الشكاية الالكترونية

لتتبع شكايتكم، المرجو إدخال رقم الشكاية و السنة أو رقم الهاتف مع رمز تتبع الشكاية.

| رمز تتبع الشكاية      |            |   | لتتبع ا | ال شکایتکم ، یجب اد          | لمعطيات التا |
|-----------------------|------------|---|---------|------------------------------|--------------|
| رقم الشكاية           | السنة      |   |         |                              |              |
|                       | إختر السنة | ~ |         | أو رمز تتبع الشكاية ورقم الث | والسنة       |
|                       |            |   |         |                              |              |
| رقم الهاتف            |            |   |         |                              |              |
| على شكل +212666666666 |            |   |         |                              |              |
|                       |            |   |         |                              |              |

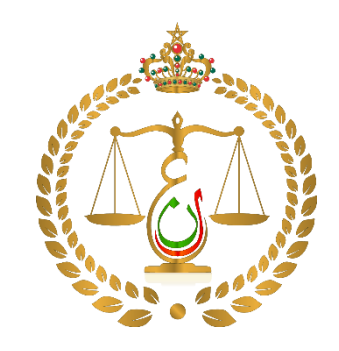

## 2 خدمة تتبع الشكاية الالكترونية

2 الاطلاع على مستجدات و مسار الشكاية

#### مآل الشكاية

نتيجة البحث

| ريخ وضع الشكاية | 2021-05-19                 |
|-----------------|----------------------------|
| مشتكي           | المشتكي المشتكي            |
| مشتكي به        | المشتكى به -               |
| آل الشكاية      | شكايتكم في انتظار المعالجة |